Arweiniad i Rieni ar Dderbyniadau

#### cofrestru

| A Home                                               |                                                                                                    |
|------------------------------------------------------|----------------------------------------------------------------------------------------------------|
| Don't have an account? Please register Email Address | Welcome to the ONE Citizens Portal<br>To use this site you will need to first register the                                                                                                    |
| Cliciwch<br>gofrestr                                 | Registration<br>You need to first register with us in order to apply for a School Place for your child(ren). This screen will guide you to e<br>process. Please hover the mouse over each field to see what information you will need to enter for this purpose.                                                                                                    |
| Ychwaneg<br>wch eich<br>manylion<br>diogelwch        | Security Details       About you       Contact Details         Email Address •       Image: Confirm Email •       Image: Confirm Email •         Password •       Image: Confirm Password •       Image: Confirm Password •         Secret Question •       Image: Mothers Maiden Name       Image: Confirm Password •         Secret Answer •       Image: Confirm Password •       Image: Confirm Password • |
|                                                      | Next                                                                                                    |

## Pwy ydych chi

| Security Detail | s Abo | out you Con | tact De | etails                   |
|-----------------|-------|-------------|---------|--------------------------|
|                 | ]     | Title *     | 8       | Please select            |
| Ychwaneg        | L     | Forename *  | 4       |                          |
| manylion        |       | Surname *   | 4       |                          |
| ulogeiwch       |       | Gender *    | 4       | Please select a gender 🔹 |
|                 |       |             | Pre     | vious Next               |
|                 |       |             | * Red   | quired field             |

## Ble rydych chi'n byw

#### Registration

You need to first register with us in order to apply for a School Place for your child(ren). This screen will guide you to enter the necessary information required for registration process. Please hover the mouse over each field to see what information you will need to enter for this purpose.

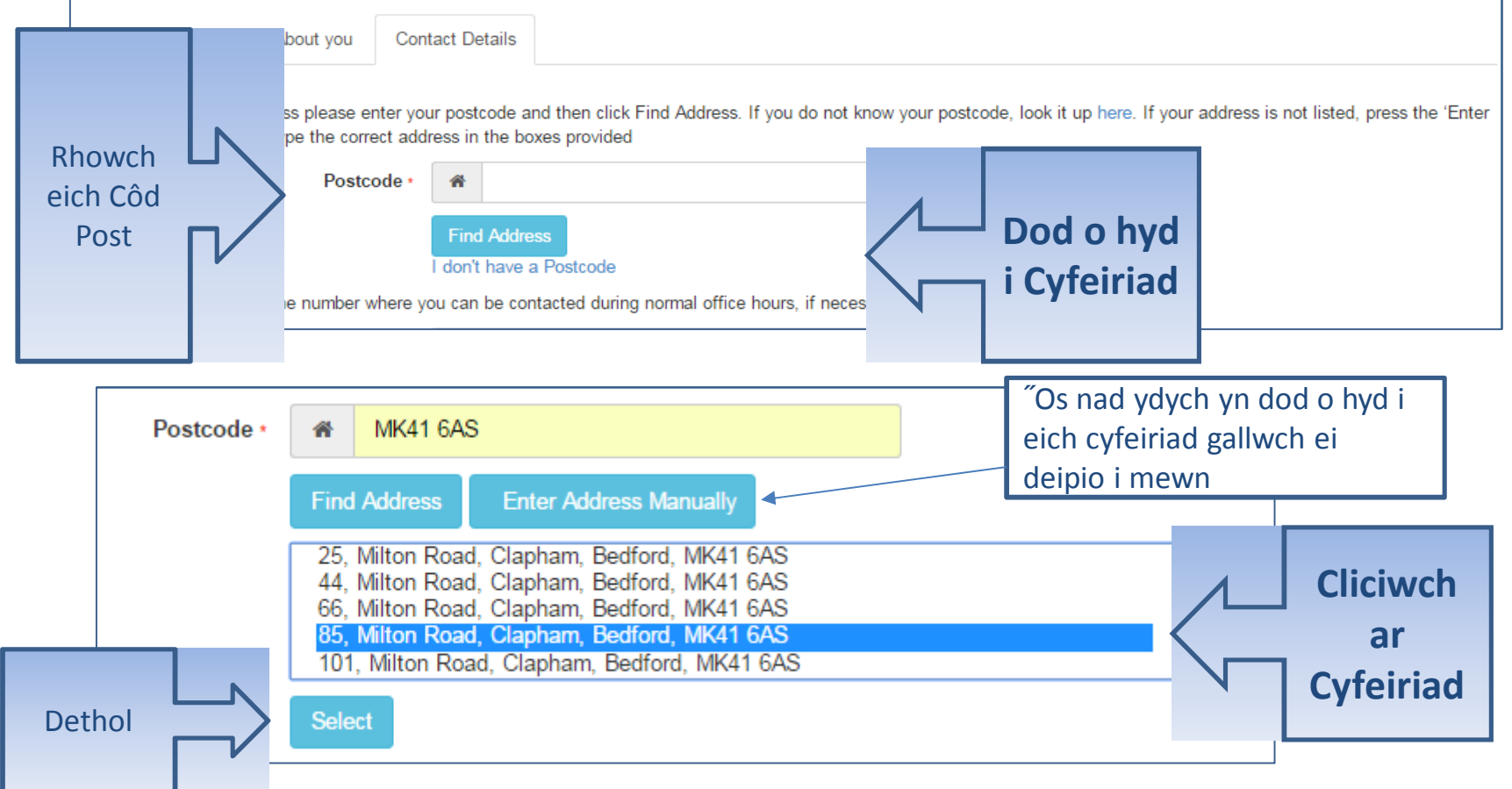

#### Rhowch eich manylion cyswllt i ni

Security Details About you

t you Contact Details

To find your home address please enter your postcode and then click Find Address. If you do not know your postcode, I Address Manually' and type the correct address in the boxes provided

| House Number                                       | *      | 85                                                     |           |  |
|----------------------------------------------------|--------|--------------------------------------------------------|-----------|--|
| House Name                                         | *      |                                                        |           |  |
| Building Name                                      | *      |                                                        |           |  |
| Street Name                                        | *      | Milton Road                                            |           |  |
| District / Village                                 | *      | Clapham                                                |           |  |
| Town                                               | *      | Bedford                                                |           |  |
| County                                             | *      |                                                        |           |  |
| Postcode •                                         | *      | MK41 6AS                                               |           |  |
| Country                                            | 0      | United Kingdom                                         |           |  |
|                                                    | Find   | d Address                                              |           |  |
| Rhowch N Please supply a telephone number where yo | ou can | be contacted during normal office hours, if necessary. |           |  |
| eich Home Phone                                    | ¢.     |                                                        |           |  |
| Rhifau Mobile Number                               | ۵      |                                                        |           |  |
| ffôn Vork Phone                                    | ¢.     |                                                        |           |  |
|                                                    | Pre    | vious                                                  | Cyflwyno  |  |
|                                                    | Sub    | omit Registration                                      | Cofrestru |  |
|                                                    | * Red  | quired field                                           |           |  |

## Beth sy'n digwydd nesaf

| A Home                                                                                                    |                                                                                                    |
|----------------------------------------------------------------------------------------------------|----------------------------------------------------------------------------------------------------|
| Nearly done<br>We've sent you an email containing<br>username.                                                                                                  | g a link. You'll need to click the link to confirm your email address as your new<br>Thank you for registering with the Citizen Portal.                                                                                                    |
| Byddwch yn cael<br>e-bost                                                                                                    | To activate your account we need you to confirm your email address is valid. To do this, click on the link this will take you to a page where you can enter your password and login. <a href="https://wn2008x64r2/CitizenPortal/Account.Mvc/CompleteRegistration/1388_6f207ec5-b12d-4730-83">https://wn2008x64r2/CitizenPortal/Account.Mvc/CompleteRegistration/1388_6f207ec5-b12d-4730-83</a> <a href="https://wn2008x64r2/CitizenPortal/Account.Mvc/CompleteRegistration/1388_6f207ec5-b12d-4730-83">https://wn2008x64r2/CitizenPortal/Account.Mvc/CompleteRegistration/1388_6f207ec5-b12d-4730-83</a> Please note: if you are unable to click on this link, carefully copy and paste the text into your Interview Detail Administrater                                                                                                    |
|                                                                                                    | Important - Please do not reply to this email as this account is not monitored.                                                                                                    |
| "Os nad yw'r e-bost yn eich<br>mewnflwch, gwiriwch eich ffolo<br>Mail<br>" Os na fydd y cysylltiad yn cael<br>amlygu copi a gludo i mewn i fl<br>URL eich porwr | Home der Junk I ei Wch Home Home Home Wei Home Home Wei Home Wei Home Wei Home Wei Home Home |

## Mewngofnodi

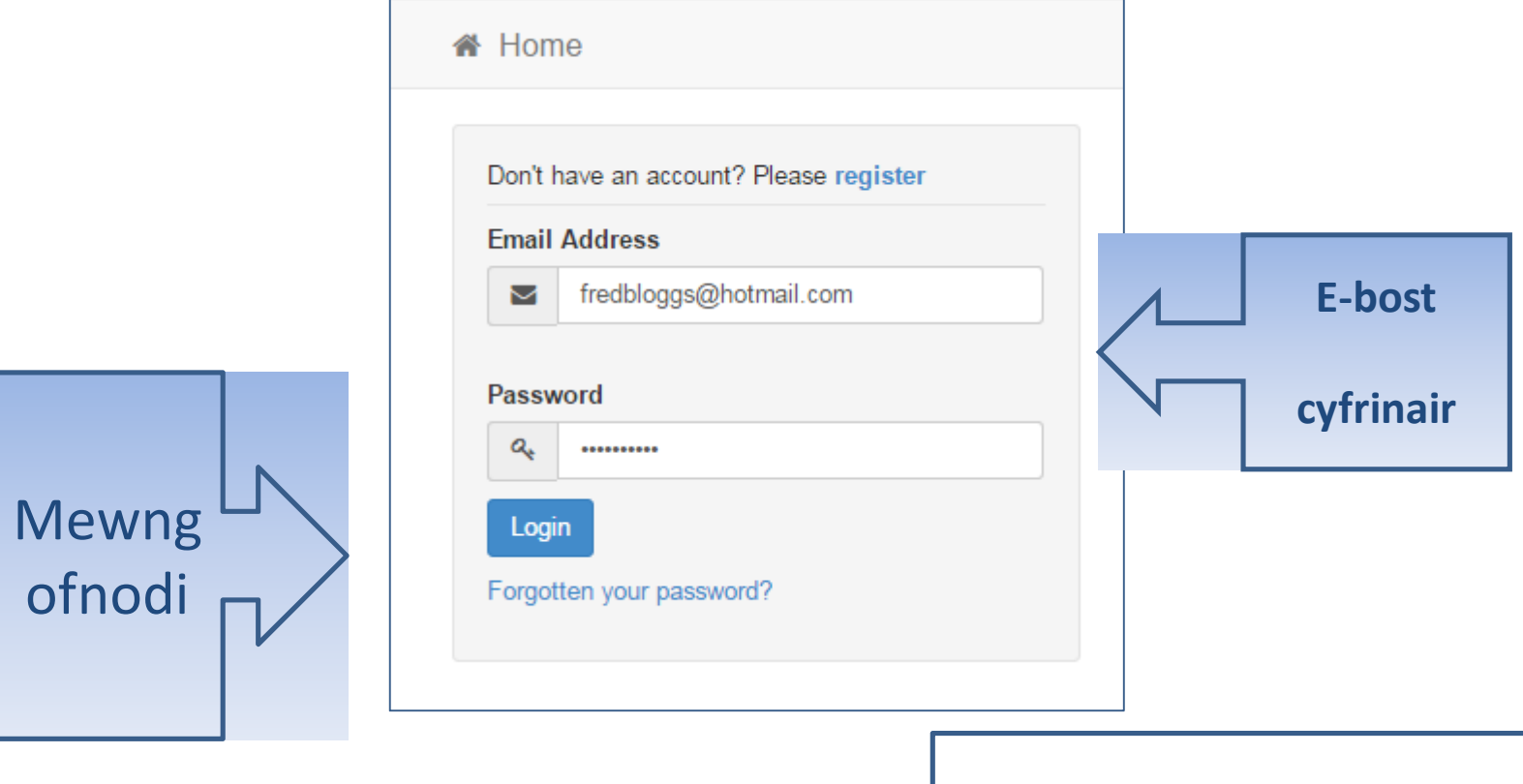

"Os ydych wedi anghofio eich cyfrinair yn dilyn y 'Wedi anghofio eich cyfrinair?' Ddolen

#### **Eich Cartref**

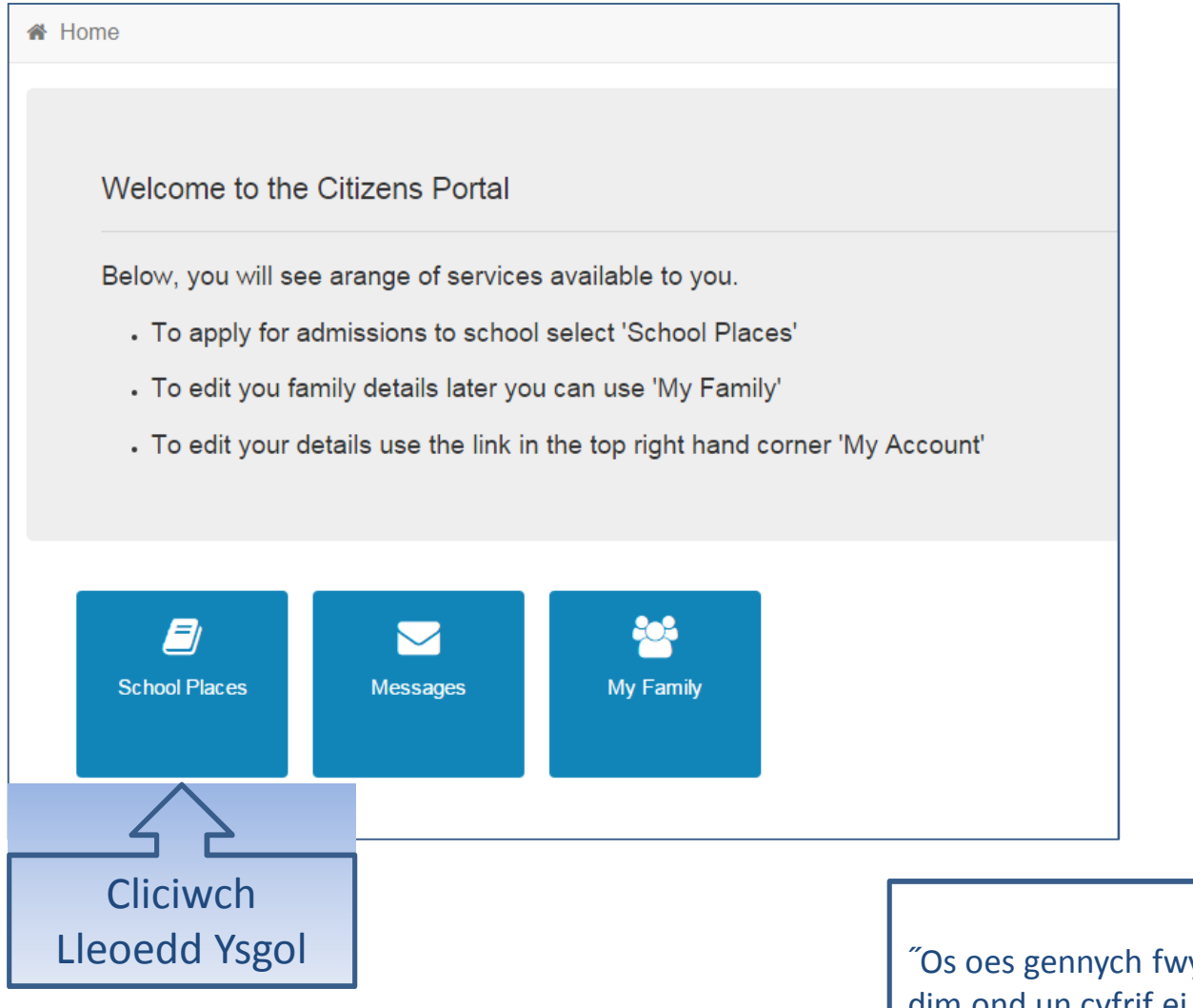

"Os oes gennych fwy nag un plentyn, dim ond un cyfrif ei angen arnoch

#### Ychwanegu Cais

#### School Places

This is the Home Page. From here you can make a new application or view or change the application you have already made. You can use the Help we have provided if you get stuck or contact us using the details in the Contact Us link below. When you have finished your application and are happy with the details you have provided, you must SUBMIT it to the Local Authority. Follow the instructions that will be displayed to help you do this.

Important! You can still change your application after it has been submitted, up until the closing date, but you MUST SUBMIT it again or we will be unable to consider your application.

Make a new application You currently have no children without an application.

Back

Add child

"Os oes gennych blant ychwanegwyd drwy wasanaeth arall neu My Family byddant yn cael eu dangos yma Cliciwch Add Plentyn

#### Ychwanegwch eich plentyn

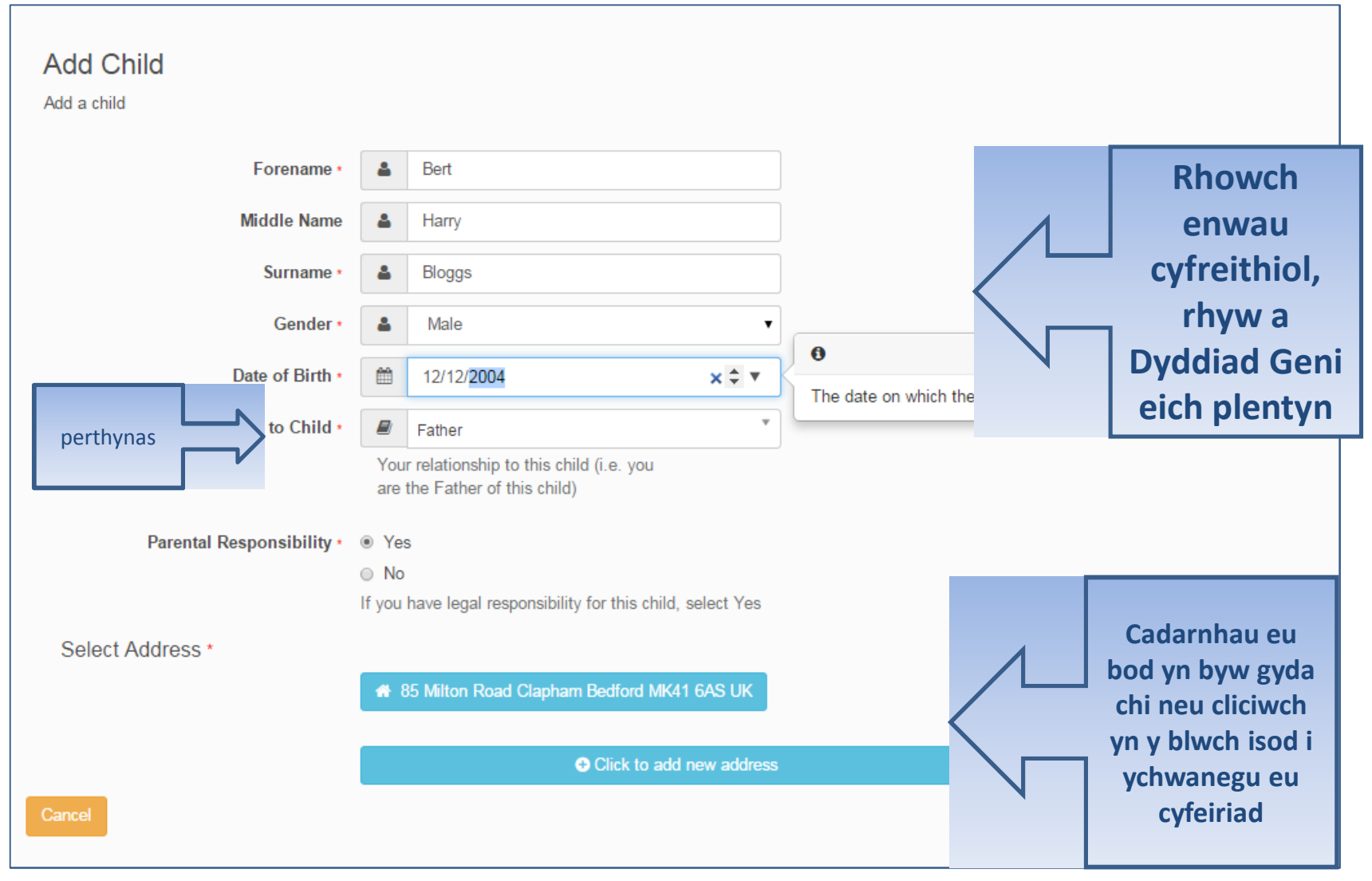

#### Ychwanegu parhad Plentyn

| Parental Responsibility * | Ye     | S                                                    |             |
|---------------------------|--------|------------------------------------------------------|-------------|
|                           | No     |                                                      |             |
|                           | lf you | have legal responsibility for this child, select Yes |             |
|                           | _      |                                                      |             |
|                           |        | Use previous address                                 |             |
|                           |        |                                                      |             |
| House Number              | *      | 85                                                   |             |
|                           |        |                                                      |             |
| House Name                |        |                                                      |             |
| Duilding Marrie           | ~      |                                                      |             |
| Building Name             | 1      |                                                      |             |
| Street Name               |        | Milton Road                                          |             |
| Succentaine               |        | Milton Road                                          |             |
| District / Village        | *      | Clapham                                              |             |
|                           |        | Chapmann                                             |             |
| Town                      | *      | Bedford                                              |             |
|                           |        |                                                      |             |
| County                    | *      |                                                      |             |
|                           |        |                                                      |             |
| Postcode *                | *      | MK41 6AS                                             |             |
|                           |        |                                                      |             |
| Country                   | 0      | United Kingdom                                       |             |
|                           |        |                                                      |             |
|                           | Find   | Address                                              |             |
| Cancel                    |        |                                                      | Add child   |
| Cancer                    |        |                                                      |             |
|                           |        |                                                      |             |
|                           |        |                                                      |             |
|                           |        |                                                      |             |
|                           |        |                                                      |             |
|                           |        |                                                      |             |
|                           |        |                                                      | Cliciwch Ad |
|                           |        |                                                      |             |

Plentyn

#### Dechreuwch y cais

#### School Places

This is the Home Page. From here you can make a new application or view or change the application you have already made. You can use the Help we have provided if you get stuck or contact us using the details in the Contact Us link below. When you have finished your application and are happy with the details you have provided, you must SUBMIT it to the Local Authority. Follow the instructions that will be displayed to help you do this.

Important! You can still change your application after it has been submitted, up until the closing date, but you MUST SUBMIT it again or we will be unable to consider your application.

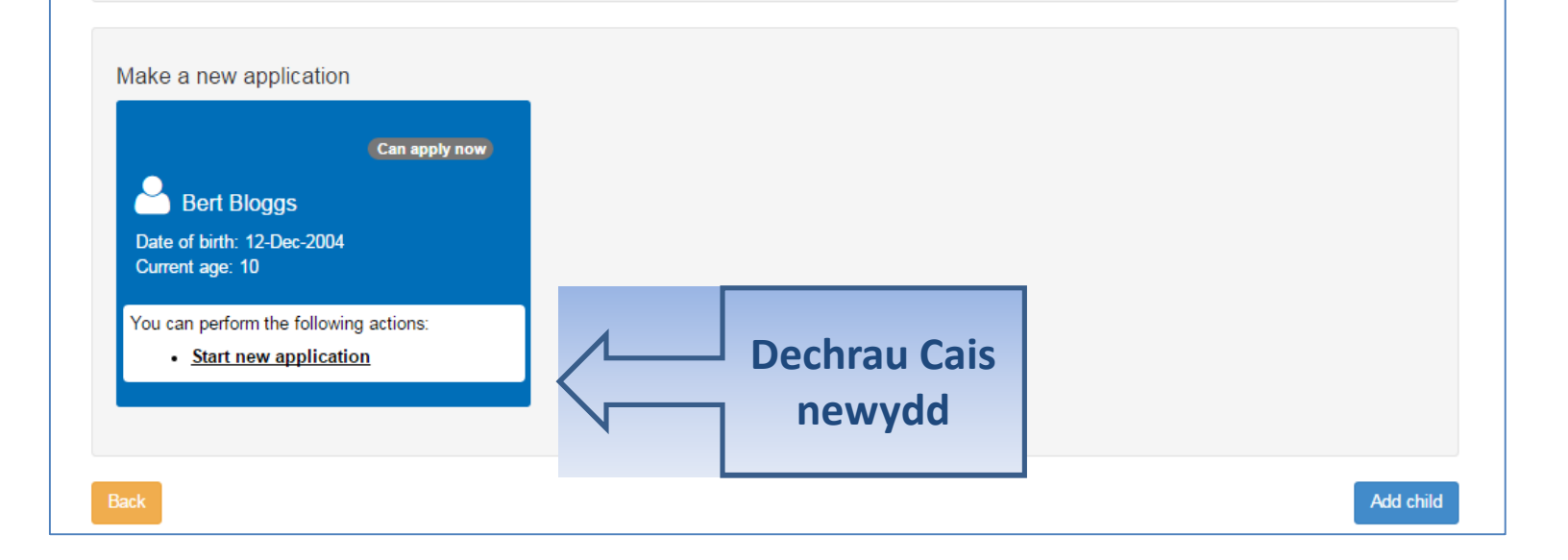

#### Pa Awdurdod Lleol yn ei wneud rydych yn byw ynddo?

| A Home                                                                                                    | 🚨 My Account 😃 Sign Out                                                                                                    |
|----------------------------------------------------------------------------------------------------|----------------------------------------------------------------------------------------------------|
|                                                                                                    | Admissions                                                                                                    |
| Before You Apply To make an application for a school place you MUS majority of addresses in this and surrounding Local Authorities. To chec address database. If your child is moving to a new address, enter the provide the matching of the second second se | T make your application to the Local Authority where <b>your child lives</b> . The Local Authority knows the ck you are applying to the right Local Authority please enter <b>your child's postcode</b> to search our postcode where the child will live at the time of starting the new school. |
| Cancel                                                                                                    | Your child's postcode is within this Local Authority - Please click 'Continue'                                                                                                    |
|                                                                                                    | <b>Before You Apply</b> To make an application for a school place you <b>MUST</b> make<br>majority of addresses in this and surrounding Local Authorities. To check you<br>address database. If your child is moving to a new address, enter the postcoor                                        |
|                                                                                                    | My child's postcode MK41 6AS Check Now Cancel                                                                                                    |

Continue to Apply

#### Pryd mae'ch plentyn yn newid ysgol?

| A Home                                                                         | 🆀 My Account 🛛 🖞 Sign Out |
|--------------------------------------------------------------------------------|---------------------------|
|                                                                                | Admissions                |
|                                                                                |                           |
| Select a Transfer Group                                                        |                           |
| For your child's date of birth, you can apply for the following school places: |                           |
| Transfer to Secondary September                                                |                           |
| blwch                                                                          |                           |
| Back                                                                           |                           |
|                                                                                |                           |
|                                                                                |                           |

"Os nad ydych yn cael Grŵp Derbyniadau i chi efallai i ddiwedd neu ddyddiad eich plentyn geni allan o amrediad - naill ffordd neu'r llall, cysylltwch â Derbyniadau

#### Manylion eich plentyn

|                         |                                                                                               | Admissions |
|-------------------------|-----------------------------------------------------------------------------------------------|------------|
|                         |                                                                                               |            |
| Additional Child        | 's Details                                                                                    |            |
| Dana unua akilal kaus   | - Statement of Special Educational Needs?                                                     |            |
| No                      | a statement of Special Educational Needs?                                                     |            |
| Is your child registere | d as being in the care of a Local Authority e.g. are they fostered or a 'Looked After' child? |            |
| Yes                     | Bedfordshire 820                                                                              |            |
| Is your child a twin o  | triplet, etc. (one of a multiple birth)?                                                      |            |
| No                      |                                                                                               |            |
|                         |                                                                                               |            |
| Back                    |                                                                                               | Next       |
|                         |                                                                                               |            |
|                         |                                                                                               |            |
|                         |                                                                                               |            |
|                         |                                                                                               |            |
| Slide i                 |                                                                                               |            |
| ddewis                  |                                                                                               | nesaf      |
| uue wis                 |                                                                                               |            |
|                         |                                                                                               |            |

## Symud Tŷ?

| 🖻 Adm                                                                                                    | nission |
|----------------------------------------------------------------------------------------------------|---------|
|                                                                                                    |         |
| dress Details                                                                                                    |         |
| ou have previously indicated that Bert's current address is 85, Milton Road, Clapham, Bedford, MK41 6AS, UK. If this is not Bert's current address, please pdate this via My Family. Then please navigate back to School Places and select to 'Continue this application'. It is very important that we know the correct arrent address for Bert. |         |
| oving Home?                                                                                                    |         |
| A)If you are moving to the above address please supply date.                                                                                                    |         |
| Moving Date 🛗 dd/mm/yyyy                                                                                                    |         |
| nter your new postcode and then click 'Find Address'. If your address is not listed, press the 'Enter Address Manually' and type the correct address into the box<br>rovided. If you don't have a Postcode please select 'I don't have a Postcode'.                                                                                               | kes     |
| Postcode *                                                                                                    |         |
| Find Address<br>I don't have a Postcode                                                                                                    |         |
| he next question is only for members of service (e.g. Army) and Crown Servant (e.g. Diplomat's) families. If this does not apply to you, please<br>jnore this question and click the NEXT button below.                                                                                                    |         |
| Bert a member of a Service or Crown Servant family, who are returning/moving to the address selected to take up duties?                                                                                                    |         |
| No                                                                                                    |         |
|                                                                                                    | Next    |
|                                                                                                    |         |
|                                                                                                    |         |

#### Ysgol cyfredol

"PWYSIG - Os yw eich plentyn yn gwneud cais am le yn y Dderbynfa byddwch yn hepgor y dudalen hon

|        | Child's Current School<br>Where does Bert currently go to School? Use the                | search facility below to find Bert's current                                                               | school.                                                                                         | Admissions      |                                                  |
|--------|------------------------------------------------------------------------------------------|----------------------------------------------------------------------------------------------------|-------------------------------------------------------------------------------------------------|-----------------|--------------------------------------------------|
|        | Find a School<br>To find the school you are looking for, search usir<br>Postcode School: | g a postcode, local authority, school nam<br>s located in<br>3edfordshire 820                              | e or a combination of these, then click Search.<br>School Name (Tip: Part names give better res | ults)<br>Search | Chwilio am<br>ysgol<br>bresennol eich<br>plentyn |
| Dethol | School Name<br>Raynsford Primary School (p4t) (Pinchmill Lower<br>School)                | Gender     Address       CoEd     Park Lane, Henlow, BE       school, please tell us where your child is a | DFORD, Simshire, SG18 8IK                                                                       | x below.        |                                                  |
|        | Currently educated at:                                                                   |                                                                                                    |                                                                                                 | Next            |                                                  |

#### cadarnhau Ysgol

|                            |                                                                                          | Admissions                                         |           |
|----------------------------|------------------------------------------------------------------------------------------|----------------------------------------------------|-----------|
|                            |                                                                                          |                                                    |           |
| Child's Current S          | chool                                                                                    |                                                    |           |
| School Name                | Raynsford Primary School (p4t)                                                           |                                                    |           |
| School Address             | <ul> <li>Park Lane, Henlow, BEDFORD, Simshire, SG18 8IK</li> </ul>                       |                                                    |           |
| If the above is the schoo  | Bert currently attends, or if you have entered some details below, select the 'Next'     | button to continue. If not, select 'Change current |           |
| school' to search for the  | nrrect school.                                                                           | Chappe current school                              |           |
|                            |                                                                                          |                                                    |           |
| If, after searching, you a | e still unable to find the school, please tell us where your child is currently being ed | lucated by typing the name into the box below.     |           |
| Currently e                | ucated at:                                                                               |                                                    |           |
|                            |                                                                                          | 1                                                  |           |
| Back                       |                                                                                          | Next                                               | –<br>Nesa |
|                            |                                                                                          |                                                    | 7         |
|                            |                                                                                          |                                                    |           |

Os nad yw eich plentyn yn yr ysgol dywedwch wrthym yn y blwch ar y gwaelod

#### eich dewisiadau

| Preference School Se                                                                                     | earch                                                              |                                                             |                                                                |                                                         |                                                                    |                                              |            |                               |
|----------------------------------------------------------------------------------------------------|--------------------------------------------------------------------|-------------------------------------------------------------|----------------------------------------------------------------|---------------------------------------------------------|--------------------------------------------------------------------|----------------------------------------------|------------|-------------------------------|
| This is where you will tell us the<br>them in the order you prefer, with<br>school to rank your schools. | school you would prefer<br>th the school you most wa               | your child to<br>ant at Rank 1                              | attend. You may select<br>1. Use the up and down               | t more than one<br>arrows that will                     | school and if you do, it i<br>appear once you have s               | s important that you<br>selected more than o | rank<br>ne |                               |
| For each school you select, you want depending upon the reasons                                          | will then be able to tell u<br>s you claim, we may have            | us your reaso<br>e to ask you f                             | ns for having chosen tha<br>to provide further eviden          | at school. You d<br>nce.                                | lo not have to give any re                                         | easons if you do not                         | wish to    |                               |
| Find a Sahaal                                                                                            |                                                                    |                                                             |                                                                |                                                         |                                                                    |                                              |            |                               |
| Find a School<br>To find the school you are lookin<br>Postcode                                           | ng for, search using a pos<br>Schools locate                       | stcode, local<br>aed in                                     | authority, school name of                                      | or a combination                                        | n of these, then click Sea<br>me (Tip: Part names gi               | arch.<br>ve better results)                  |            | Chwiliw                       |
| Find a School To find the school you are lookin Postcode                                                 | ng for, search using a pos<br>Schools locate                       | stcode, local<br>aed in<br>dshire 820                       | authority, school name o                                       | or a combination<br>School Na                           | n of these, then click Se<br>me (Tip: Part names gi                | arch.<br>ve better results)                  | Search     | Chwiliw<br>am eic             |
| Find a School<br>To find the school you are lookin<br>Postcode<br>2 School(s) found                      | ng for, search using a pos<br>Schools locate                       | stcode, local<br>te <b>d in</b><br>dshire 820               | authority, school name o                                       | or a combination<br>School Na                           | n of these, then click Sea<br>me (Tip: Part names gi               | arch.<br>ve better results)                  | Search     | Chwiliw<br>am eic<br>dewis ys |
| Find a School<br>To find the school you are lookin<br>Postcode<br>2 School(s) found<br>School Name       | ng for, search using a pos<br>Schools locate                       | stcode, local<br>ted in<br>dshire 820                       | authority, school name o                                       | or a combination<br>School Na                           | n of these, then click Sea<br>me (Tip: Part names gi               | arch.<br>ve better results)                  | Search     | Chwiliw<br>am eic<br>dewis ys |
| Find a School To find the school you are lookin Postcode  School(s) found School Name Applegreen School  | ng for, search using a pos<br>Schools locate<br>Bedford<br>G<br>Co | stcode, local<br>ted in<br>dshire 820<br>iender A<br>roEd 7 | authority, school name o<br>Address<br>7 Coplowe Lane, Bletsoe | or a combination<br>School Na<br>gre<br>e, Bedford, MK4 | n of these, then click Sea<br>me (Tip: Part names gi<br>e<br>4 1QE | arch.<br>ve better results)                  | Search     | Chwiliw<br>am eic<br>dewis ys |

**PWYSIG!** Os chwilio am ysgolion yn ôl cod post, mae'n rhaid i chi ychwanegu'r cod post yr ysgol, nid yw eich pen eich hun

Dethol

Os nad yw eich ysgol yn cael ei restru gwared ar y Cod Post a newid Ysgolion lleoli yn at eich awdurdod lleol ac yn mynd i mewn yn rhan o enw'r ysgol

# Brawd neu chwaer yn mynychu'r ysgol?

| In order to support your application for a place at Green Abbey Sch<br>(LA) Does your child have a sibling who will still be attending the sch<br>Back | ool you can select appropriate reasons on the ne<br>ool when your child starts? | ext pages. No Y                          | 'es                            |                          |  |
|----------------------------------------------------------------------------------------------------|---------------------------------------------------------------------------------|------------------------------------------|--------------------------------|--------------------------|--|
| Back                                                                                                    |                                                                                 |                                          |                                |                          |  |
|                                                                                                    |                                                                                 |                                          | 2                              |                          |  |
|                                                                                                    |                                                                                 |                                          |                                |                          |  |
|                                                                                                    |                                                                                 | Cliciwch i                               | Na neu                         |                          |  |
|                                                                                                    |                                                                                 | Oe                                       | S                              |                          |  |
| In order to support your application for a place at Green Abbey School you can select appropri                                                         | ate reasons on the next pages.                                                  |                                          |                                | ]                        |  |
| our child might have multiple siblings currently attending the school. Please enter the details of th                                                  | e sibling closest in age and select the address where t                         |                                          |                                |                          |  |
| Forename · Bob                                                                                                    |                                                                                 |                                          |                                | dywedwch                 |  |
| Middle Name                                                                                                    |                                                                                 |                                          | 05 00,                         | uyweuwch                 |  |
| Surname · 🔒 Bloggs                                                                                                    |                                                                                 | \                                        | wrthyp                         | amdanynt                 |  |
| Gender · 🛔 Male · ·                                                                                                    | 0                                                                               | N I                                      | vvitiiyii                      | Tamuanyin                |  |
| Date of Birth ·   dd/mm/yyyy                                                                                                    | Please select a gender                                                          |                                          |                                |                          |  |
| Use previous address                                                                                                    |                                                                                 |                                          |                                |                          |  |
| House Number 🐐 85                                                                                                    |                                                                                 |                                          |                                |                          |  |
| House Name                                                                                                    |                                                                                 | Siblina's School                         |                                |                          |  |
| Building Name #                                                                                                    |                                                                                 | The sibling's current school is shown be | łow.                           |                          |  |
| Street Name 🏾 🏘 Milton Road                                                                                                    |                                                                                 |                                          |                                |                          |  |
|                                                                                                    |                                                                                 | School Name                              | een Abbey School               |                          |  |
| District / Village 🎢 Clapham                                                                                                    |                                                                                 |                                          |                                |                          |  |
| District / Village 🌾 Clapham                                                                                                    |                                                                                 | School Address 🗌 Gr                      | reen Abbey School, Burnaby Roa | d, Bedford, Bedfordshire |  |

#### Rhowch eich rhesymau

|                                                                                                    | Admissions                                                                          |
|----------------------------------------------------------------------------------------------------|-------------------------------------------------------------------------------------|
| Preference Reasons                                                                                                    |                                                                                     |
| In order to support your application for a place at Green Abbey School you can select the appropriate reasons below. You your own words of any additional reasons, or more about your selected reasons, on one of the next pages. *IMPORTANT - turn BLUE* | u will have the opportunity to tell us in<br>To select 'Yes', click to make the YES |
| Admissions for this school are controlled by this Local Authority. Preferences are ranked equally - for further details please r<br>parents<br>Download - Right Click and Select Save Target As                                                           | refer to Section D of the Guide to                                                  |
| I believe my child lives in this school's catchment                                                                                                    | Yes No/Not Applicable                                                               |
| I believe my child attends a feeder school to this school                                                                                                    | Yes No/Not Applicable                                                               |
| I am selecting this school because of the distance from my child's home to this school                                                                                                    | Yes No/Not Applicable                                                               |
| I am selecting this school because Bert is a child of a member of staff currently working at this Preference school                                                                                                    | Yes No/Not Applicable                                                               |
| Back                                                                                                    | Next                                                                                |
|                                                                                                    |                                                                                     |
| e i<br>sylw Yes No/Not Applicable                                                                                                    | Nesaf                                                                               |

#### Unrhyw beth arall y dylem ei wybod?

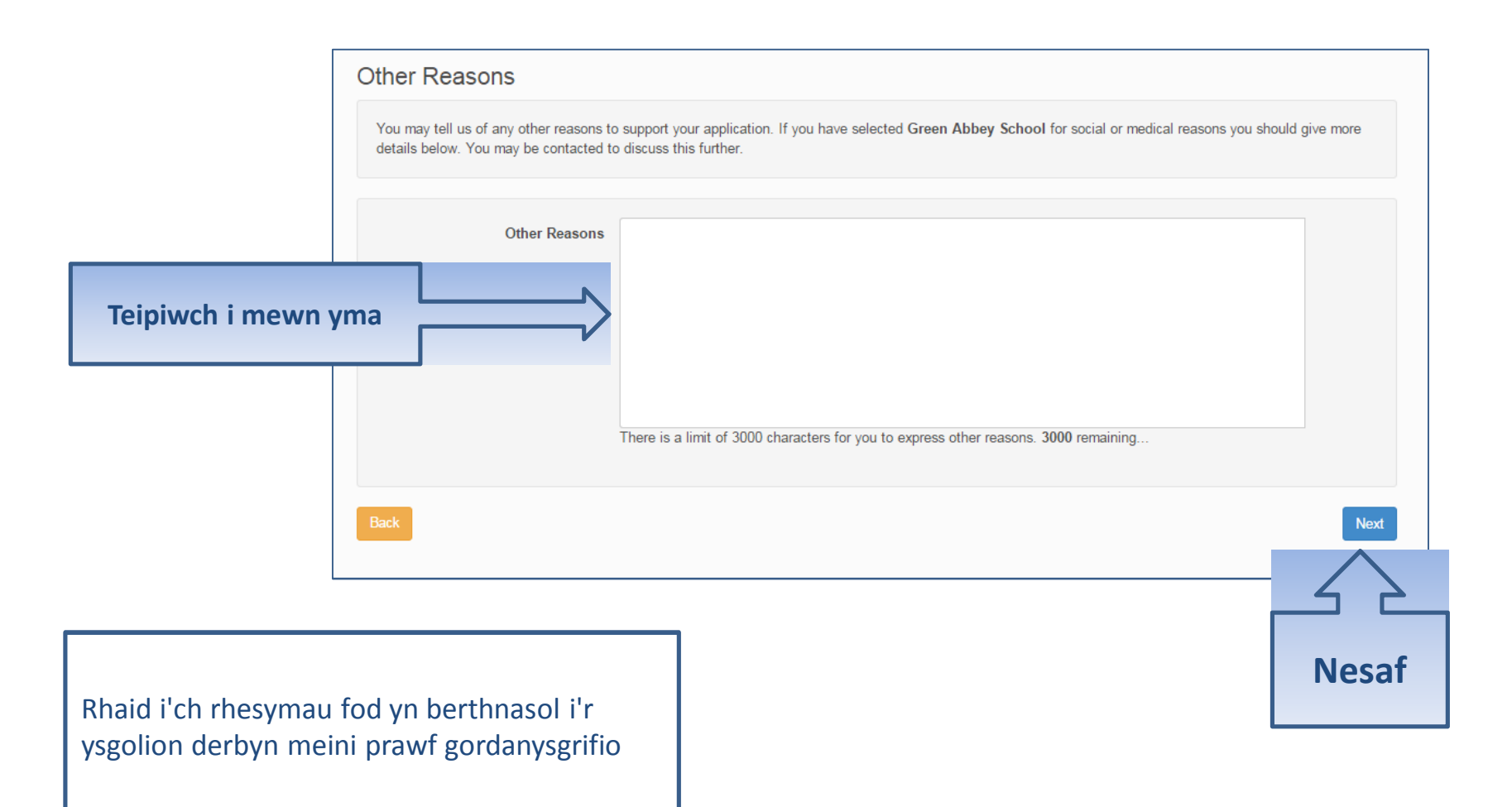

#### Mwy o ddewisiadau

|                                   |                                                                                                 | Admissions                           |                                   |
|-----------------------------------|-------------------------------------------------------------------------------------------------|--------------------------------------|-----------------------------------|
| Your Pre                          | eferred Schools<br>acted the schools below. You may choose up to 3 schools and you may change y | our selection until 31/10/2015 23:59 |                                   |
| Use the arr                       | rows to rank your preferred schools; your most preferred school must be at the to               | p ranked 1.                          |                                   |
| Rank                              | School name                                                                                     | Re-order                             |                                   |
| 1<br>Back                         | Green Abbey School                                                                              | Edit Remove                          | Ychwanegu<br>mwy o<br>ddewisiadau |
| _                                 |                                                                                                 |                                      |                                   |
|                                   |                                                                                                 | Nesaf                                |                                   |
| all eich y<br>offterau,<br>hwaneg | ychwanegu hyd at y nifer fwyaf o<br>, ac rydym yn gryf yn argymell i chi<br>gu mwy nag un       |                                      |                                   |

#### Cyflwyno Cais

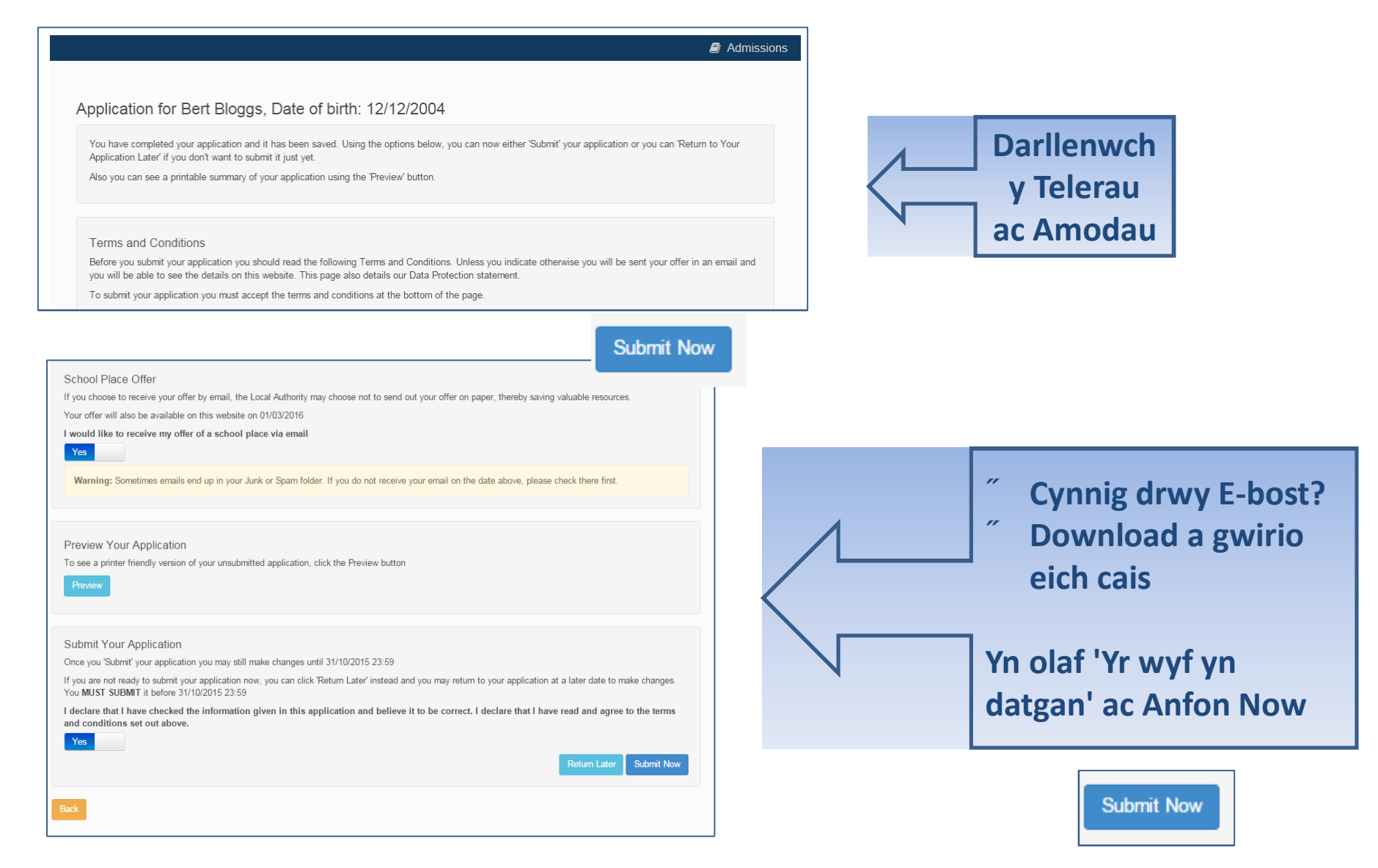

#### Beth nesaf?

#### Dear Mr Fred Bloggs,

Thank you for submitting your application for a school place.

Your application has been received by the Bedfordshire 820 School Admissions Team and does not require any further action by you in order for it to be processed. However, if additional evidence or information is required for the schools you have expressed preferences for e.g. medical/baptism certificates or supplementary forms, you will need to supply them.

You have expressed preferences for the following schools in this order of priority:

| Rank | School Name        | Address                                                              |
|------|--------------------|----------------------------------------------------------------------|
| 1    | Green Abbey School | Green Abbey School, Burnaby Road,<br>Bedford, Bedfordshire, MK42 1GH |

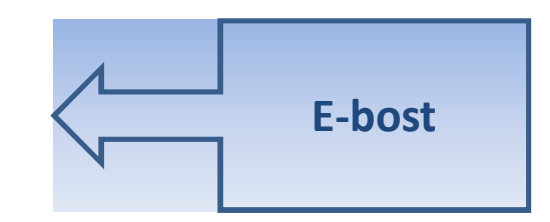

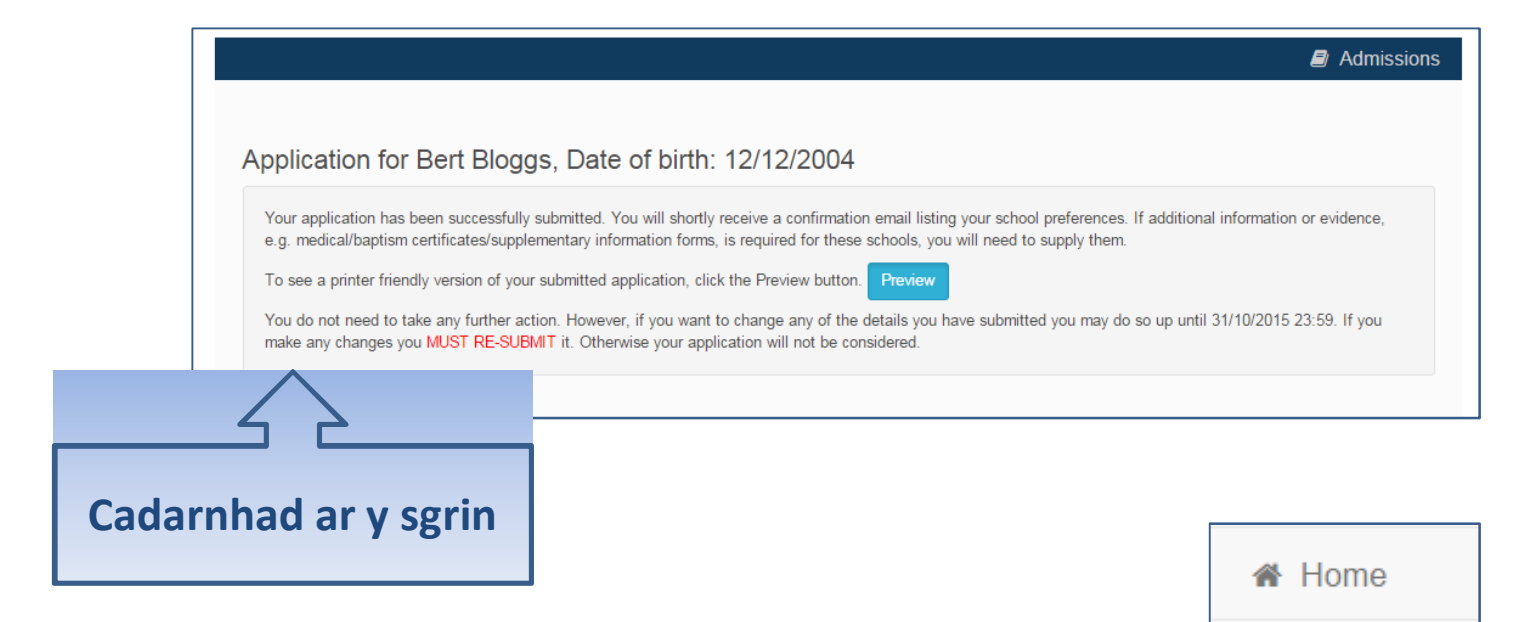

#### Beth nesaf?

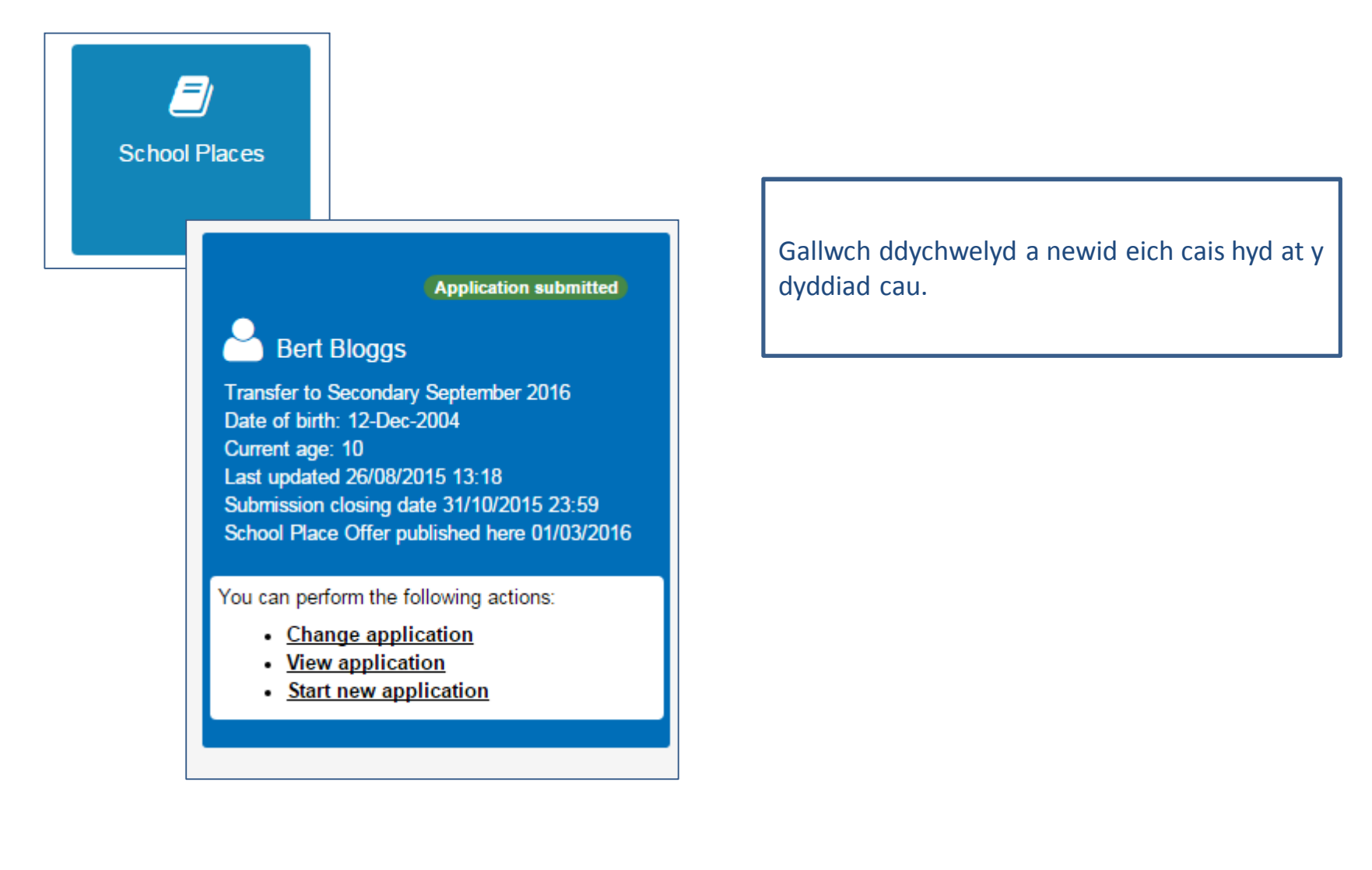

#### Cwestiynau Cyffredin

- <sup>"</sup> Rwyf wedi cwblhau ffurflen ar-lein i gofrestru ond heb dderbyn e-bost eto
- Mae'n bosibl bod y neges e-bost wedi cael ei rhoi mewn cwarantîn gan fesurau gwrth-sbam a gymerwyd gan eich Darparwr Gwasanaeth Rhyngrwyd neu drwy leoliadau yn eich cleient post.

Gwiriwch i wneud yn siŵr bod, os ydych yn ddefnyddiwr Outlook / Outlook Express, yr e-bost perthnasol wedi cael ei misidentified fel "sothach" ac a adneuwyd yn y ffolder Junk. Os bydd y neges e-bost wedi bendant ni ei gyflwyno i chi yna cysylltwch â'ch ISP i weld a all y neges e-bost yn cael ei olrhain a'i thynged ddarganfod.

Mae'r darparwyr gwasanaeth sy'n dioddef fwyaf o'r broblem o adnabod anghywir negeseuon ebost allweddol fel sbam wedi profi i fod aol.com, hotmail.com, hotmail.co.uk, yahoo.co.uk, yahoo.com a btinternet.com

#### " Rwyf wedi anghofio fy nghyfrinair

<sup>"</sup> Ewch i'r dudalen mewngofnodi, cliciwch ar y ddolen "Wedi anghofio eich cyfrinair?" a rhowch eich cyfeiriad e-bost.

Bydd e-bost newydd yn cael ei gynhyrchu a'i anfon at eich cyfeiriad e-bost cofrestredig gyda dolen i ailosod y manylion cyfrinair.

## Cwestiynau Cyffredin

- Beth os byddaf yn newid fy nghyfeiriad ebost ??
- Mewngofnodi gyda eich hen gyfeiriad a dewis 'Fy Nghyfrif' i newid. Neu, cysylltwch â ni a gallwn eich helpu i ddiweddaru eich cyfrif
- Ni allaf ddod o hyd i fy cyfeiriad ar y rhestr cyfeiriadau dropdown
- Dim ond rhowch eich cyfeiriad yn y blychau cyfeiriad. Sylwch fod Rhif y ty ac mae angen Cod Post.

#### Cwestiynau Cyffredin

- A allaf ddefnyddio'r un cyfrif i wneud mwy nag un cais (e.e. ceisiadau ar gyfer efeilliaid neu frodyr a chwiorydd mewn gwahanol grwpiau blwyddyn)
  - Yr ydych yn gallu gwneud cais am efeilliaid, tripledi ayb ddefnyddio'r system dderbyn ar-lein, ond RHAID i sicrhau eich bod yn cyflwyno cais ar wahân ar gyfer pob plentyn.